## راهنمای استفاده از سرویس وبمیل اختصاصی

## مدرسمعلميه معصوميه

## ✓ آدرس <u>http://webmail.masoumieh.ir</u> در مرورگر تایپ کنید.

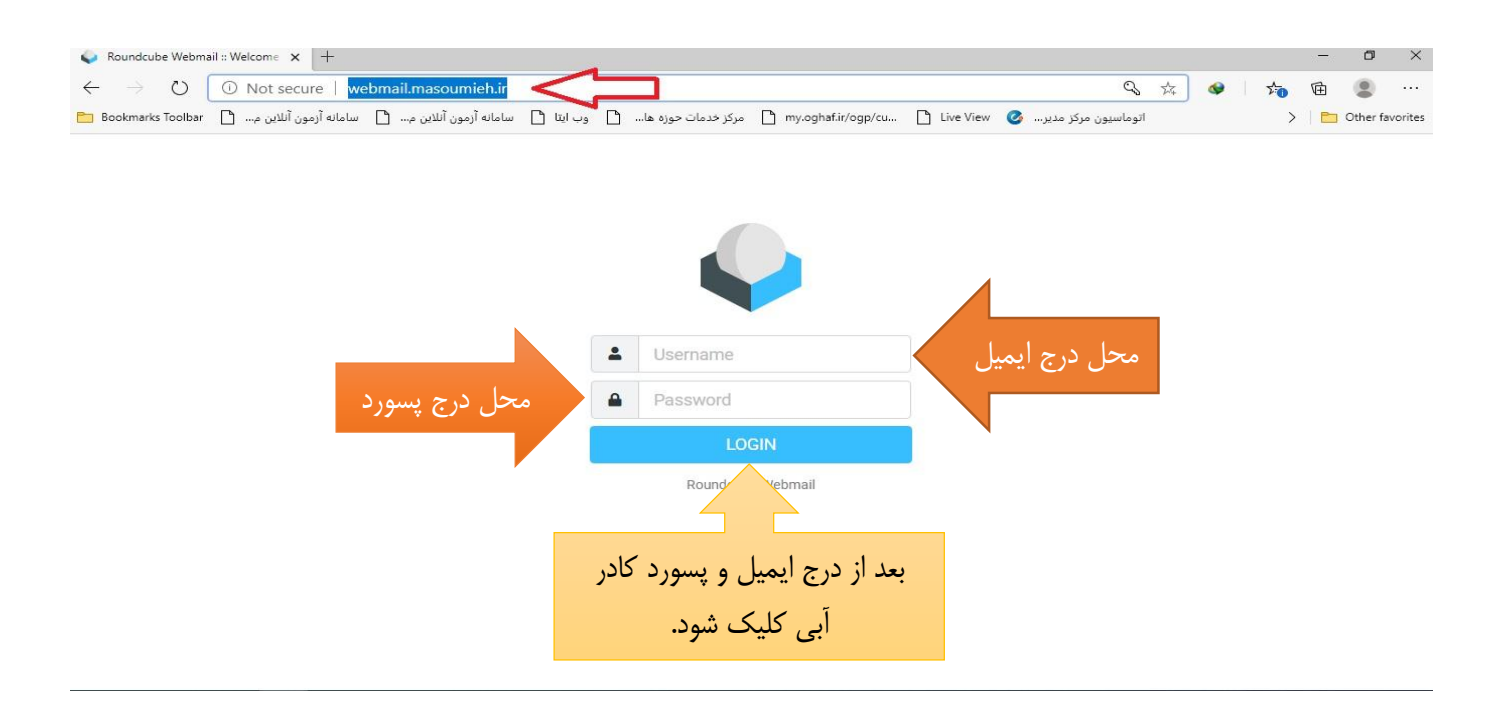

## 🗸 جهت تغییر زبان طبق راهنمای تصویر زیر عمل نمایید:

وارد فرمان setting سپس گزینه user interface و بعد با کلیک روی منوی کشویی language زبان Persian (فارسی) را انتخاب و در نهایت روی گزینه save کلیک نمایید.

| ← → ひ (<br>► Bookmarks Toolbar | ن Not secure   webm () ان Not secure   webm | iail.masoumieh.ir/?_task=settings<br>خدمات حوزه ها 🗋 وب ایتا 🗋 سامانه آزمون آنلاین م ۱ | مرکز 🗋 my.oghaf.ir/ogp/cu 🗋 Live View 🕑 مرکز                                      | م 🖗 🔇 مې ا                                                                 |  |  |
|--------------------------------|---------------------------------------------|----------------------------------------------------------------------------------------|-----------------------------------------------------------------------------------|----------------------------------------------------------------------------|--|--|
|                                | Settings                                    |                                                                                        |                                                                                   |                                                                            |  |  |
| 🗹 🛱 Prefere                    | nces                                        | User Interface                                                                         | Main Options                                                                      | , L                                                                        |  |  |
| Compose Folders                | 1                                           | 🖂 Mailbox View                                                                         | Language                                                                          | English (US)                                                               |  |  |
| Mail Identitie                 | es i                                        | Displaying Messages                                                                    | Time zone                                                                         | Persian (                                                                  |  |  |
| P Respon                       | ses                                         | Composing Messages                                                                     | Time format                                                                       | Polish (Polski)                                                            |  |  |
| Contacts Passwo                | ird i                                       | Contacts                                                                               | Data format                                                                       | Portuguese (Brasil)<br>Portuguese (Português)                              |  |  |
| Settings                       |                                             | Special Folders                                                                        | Pretty dates Display next list entry after delete/move                            |                                                                            |  |  |
|                                | _                                           | Server Settings                                                                        |                                                                                   | Romanian (Românește)                                                       |  |  |
|                                |                                             |                                                                                        |                                                                                   | Russian (Русский)                                                          |  |  |
|                                |                                             |                                                                                        | Refresh (check for new messages, etc.)                                            | Serhian (Chrickya)                                                         |  |  |
|                                |                                             |                                                                                        | Interface skin                                                                    |                                                                            |  |  |
|                                |                                             |                                                                                        | Mail Classic<br>by The Roundcube Dev Team<br>License: Creative Commons Attributio | by The Roundcube Dev Team License: Creative Commons Attribution-ShareAlike |  |  |
| <b>?</b><br>About              |                                             |                                                                                        | Elastic     by Aleksander Machniak                                                |                                                                            |  |  |
| ڻ<br>ا                         |                                             |                                                                                        | Save                                                                              |                                                                            |  |  |

🗸 جهت تغییر رمز طبق تصویر راهنما عمل نمایید:

وارد فرمان **تنظیمات** سپس گزینه **گذرواژه** و بعد با وارد کردن رمز فعلی و وارد نمودن رمز جدید و تکرار مجدد آن و در نهایت فرمان **ذخیره** می توانید رمز خود را عوض نمایید.

| 💊 Roundcube Webmail ا سر گذروازه 🛪 +                                                                                                    |                                                   |                                                                                                    |     |           |         |
|----------------------------------------------------------------------------------------------------|---------------------------------------------------|----------------------------------------------------------------------------------------------------|-----|-----------|---------|
| $\leftarrow \rightarrow \circlearrowright$ $\odot$ Not secure   webmail.masoumieh.ir/?_task=settings&_action=plugin.password $\diamondsuit$ 5% $\Rightarrow$ $\diamondsuit$ |                                                   |                                                                                                    |     |           |         |
| 🛅 Bookma                                                                                                    | ن أنلاين م 🗋 سامانه أزمون أنلاين م 🎦 arks Toolbar | اتوماسیون مرکز مدیر 🙆 Live View ( مرکز خدمات حوزه ها 🖞 وب ایتا 🖞 سامانه آزمو ( my.oghaf.ir/ogp/cu ) | 🛅 ( | Other fav | /orites |
|                                                                                                    | تنظيمات                                           |                                                                                                    |     |           |         |
| ľ                                                                                                    | ترجيحات 茸                                         | گذرواژه فعلی                                                                                        |     |           |         |
| پوشەھا 🖿 🔒                                                                                                    |                                                   |                                                                                                    |     |           | ۲       |
| شناسه ها 🖬 🔐                                                                                                    |                                                   | ددرواره جدید.                                                                                       |     |           |         |
| پاسخھا 🗭                                                                                                    |                                                   | تاييد گذرواژه جديد.                                                                                 |     |           |         |
| گذروازه 🕰 تماس ها                                                                                                    |                                                   |                                                                                                    |     |           |         |
| تنظيمات<br>تنظيمات                                                                                                    | ↓                                                 | نغيره 🗸                                                                                             |     |           |         |
| 12                                                                                                    |                                                   |                                                                                                    |     |           |         |
|                                                                                                    |                                                   |                                                                                                    |     |           |         |
| 11                                                                                                    |                                                   |                                                                                                    |     |           |         |
|                                                                                                    |                                                   |                                                                                                    |     |           |         |